## How to Improve Crew Certificate in Crew Transfer Interface (Document)

Users log in to the OLISS web side, click to enter the crew transfer interface in turn, click "Batch Addition", a middle pop-up window will appear, select the ship and click "Confirm", enter the batch crew transfer interface, click "Add Transfer", and choose "Replacement" or "Sign-off Only" or "Sign-on Only" according to their needs.

| 与 互海科技                 |         |                                           |                                                     |                | Workhopsh form                  | Vessel M       | <del>opitor</del> Find    |                       |                                                | ⑦ 条 孙红梅      |
|------------------------|---------|-------------------------------------------|-----------------------------------------------------|----------------|---------------------------------|----------------|---------------------------|-----------------------|------------------------------------------------|--------------|
| এ<br>Crew Management → | Crew 1  | ransfer                                   |                                                     |                | Add                             | Crew Transfer  |                           |                       |                                                |              |
| Crew Info.             | Add     | Batch Addition Mate                       | 2、 Click "Batch<br>rial Collection Statistics for S | Addition"      | Vessel *                        | 1              | <b>F</b>                  | 3、Select a vessel     | Planned Sign-on/Sign-off Da Keywords Searching | Search Reset |
| Resume Update          | No.     | Transfer Order No.<br>Transfer Order Type | Vessel Name 👻                                       | Rank 👻         | Sigh-on<br>ID                   | Confirm        | Crew Na                   | ame Planned Sign-on/S | Sign-off Date Planned Sign-on/Sign-off Port    | Status 🕶     |
| Crew Attangement       | 1       | CT-25012207<br>Replacement Crew           | 自测1号                                                | 2ND Engineer   | 吴学通<br>232324******85           | 2ND Eligineer  | 3603111                   | . 2025-01-09          | 123                                            | Accepted     |
| Disembark Request      | 2<br>2  | CT-25012206<br>Replacement Crew           | "Crew Transfer" Int<br>自测1号                         | Second Officer | 燕小九<br>32232019***********<br>6 | Second Officer | 魏*喜<br>3729011*******     | 2025-01-02            | 123                                            | Accepted     |
| Crew Transfer          | 3       | CT-25012205<br>Replacement Crew           | 自测1号                                                | 3RD Engineer   | 臧伟<br>321084198*********0       | 3RD Engineer   | 徐红波<br>3206221*******     | 2025-01-03            | 123                                            | Completed    |
| Crew Incident          | 4       | CT-25012204<br>Replacement Crew           | 自测1号                                                | Third Officer  | 张某某<br>002                      | Third Officer  | 张*良<br>371122*******      | ***13 2025-01-23      | 123                                            | Executed     |
| Crew Evaluation        | 5       | OL1-CT-25012203<br>Sign-on Crew Only      | LINK OCEAN 1                                        | 3RD Engineer   | 叶*民<br>352227*****5             |                |                           | 2025-01-02            | 123                                            | Executed     |
| Crew Schedule          | 6       | OL1-CT-25012202<br>Replacement Crew       | LINK OCEAN 1                                        | Second Officer | 魏*喜<br>3729011**********1       |                | zhangsan<br>3102********* | 1 2025-01-23          | Yangzhou Port                                  | Executed     |
|                        |         |                                           |                                                     |                |                                 |                |                           |                       |                                                |              |
| LINK OCEAN 1 -         | Batch ( | Crew Transfer                             |                                                     |                |                                 |                |                           |                       |                                                |              |

| Add Transfer Order | 7                                  |               |                      |                              |                    |                        |                          |         |            |
|--------------------|------------------------------------|---------------|----------------------|------------------------------|--------------------|------------------------|--------------------------|---------|------------|
| Replacement        |                                    |               |                      |                              |                    |                        |                          |         |            |
| Sign off Only      | y Boarding and Disembarkation Rank | Sign-off Crew | Current Working Info | Expiration of 🐱 Crew Sign-on | Latest Work Record | *Planned Sign-on/Sign- | *Planned Sign-on/ Sign-c | Remarks | Attachment |
| Sign-on Only       |                                    |               |                      |                              |                    |                        |                          |         |            |
| Sign-on Only       | 4 Click "Add Trans                 | er" ,and choo | se "Replacement      | "or "Sign-off Only" or '     | Sign-on Only" acc  | cording to their n     | eeds                     |         |            |
| C                  |                                    |               |                      | · · ·                        |                    | Ŭ.                     |                          |         |            |
|                    |                                    |               |                      |                              |                    |                        |                          |         |            |
|                    |                                    |               |                      | ٨                            |                    |                        |                          |         |            |

Replacement:

Select "Replacement" to enter the batch rotation interface. After selecting the crew members who will disembark in batches, click "Confirm". For the positions with missing certificates, there will be icon prompts. Click to add on the prompt interface to enter the interface of adding crew certificates. Click "Add Crew Certificate".

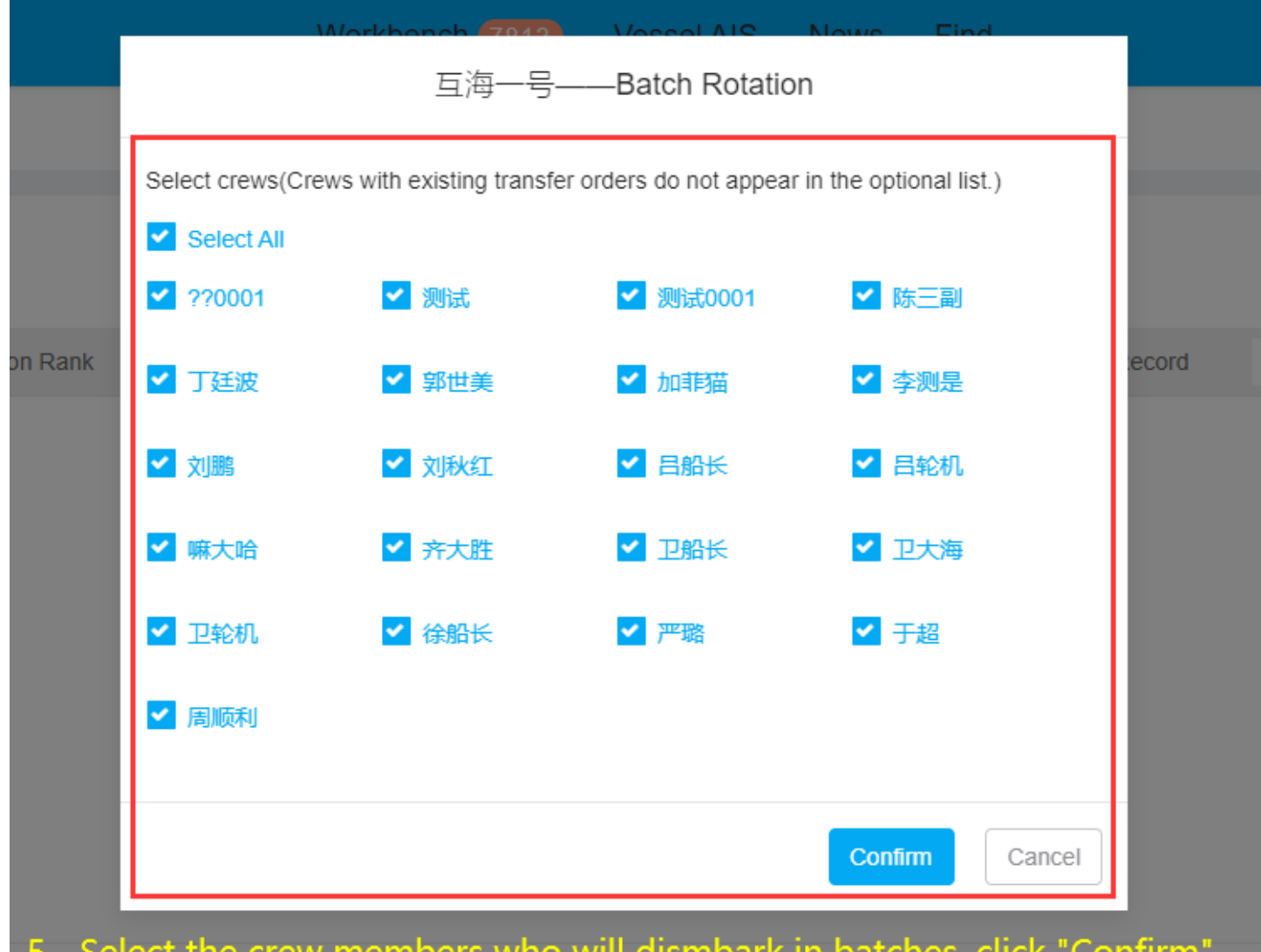

 $5_{\odot}$  Select the crew members who will dismbark in batches, click "Confirm"

| 旦) 四) 日) 田) 日) 田) 日) 日) 日) 日) 日) 日) 日) 日) 日) 日) 日) 日) 日) | 一号 — Batch Cr     | ew Transfer                      |        |                                                                                  |                   |                        |                          |              |           |
|----------------------------------------------------------|-------------------|----------------------------------|--------|----------------------------------------------------------------------------------|-------------------|------------------------|--------------------------|--------------|-----------|
| Add<br>6、Fr                                              | Transfer Order    | s with missing certificates      |        | will be icon prompts                                                             |                   |                        |                          |              |           |
| No.                                                      | Transfer Order Ty | Boarding and Disembarkation Rank | Sign-o |                                                                                  | atest Work Record | *Planned Sign-on/Sign- | *Planned Sign-on/ Sign-c | Remarks      | Attachmen |
| 1                                                        | Replacemen 🗸      | 洗烫工 Vilet                        | ??000  | ( )                                                                              |                   | Please select          | Please enter             | Please enter | Upload    |
| 2                                                        | Replacemen 🗸      | Sailo                            | 対元(    | Note                                                                             |                   | Please select          | Please enter             | Please enter | Upload    |
| 3                                                        | Replacemen 🗸      | 洗烫工 Valet                        | 测试00   | Crew 测试 For Sailor Rank,The following certificates                               |                   | Please select          | Please enter             | Please enter | Upload    |
| 4                                                        | Replacemen 🗸      | Chief Officer                    | 陈三副    | are missing                                                                      |                   | Please select          | Please enter             | Please enter | Upload    |
| 5                                                        | Replacemen 🗸      | 4TH Engineer                     | 丁廷波    | Proficiency, 江证, Cert. of Competency (COC) <u>Click to</u><br>Add 7、Click to Add |                   | Please select          | Please enter             | Please enter | Upload    |
| 6                                                        | Replacemen 🗸      | Chief Cook                       | 郭世美    | Ok                                                                               |                   | Please select          | Please enter             | Please enter | Upload    |

Crew: 测试 (123123123123132132)

Vessel Name/ Rank: 互海一号/

MSA Cert.Query >

8、In the Add Crew Certificate interface, click "Add Crew Certificate"

ID Card

OThe boarding certificate is missing, please add it in time.